## **BenriJ7**

「商品入荷」~「お客様への納品書発行(入り日記)」までの処理

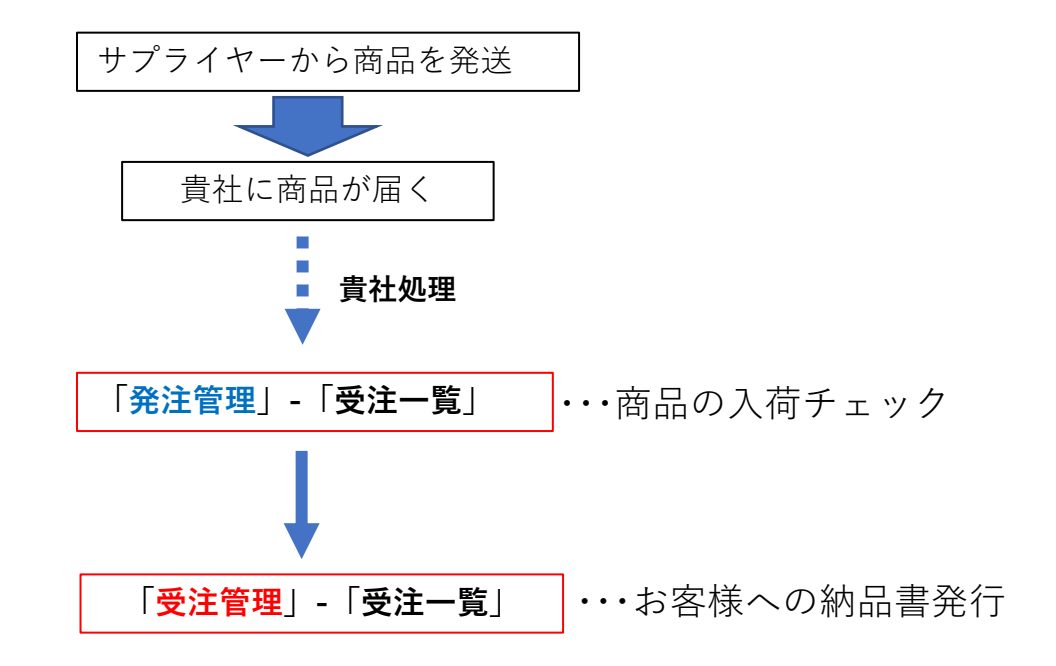

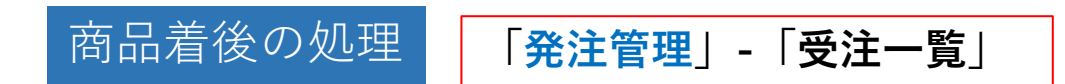

1.サプライヤーが商品を発送すると「入荷待ち」にステータスが 変更されます。

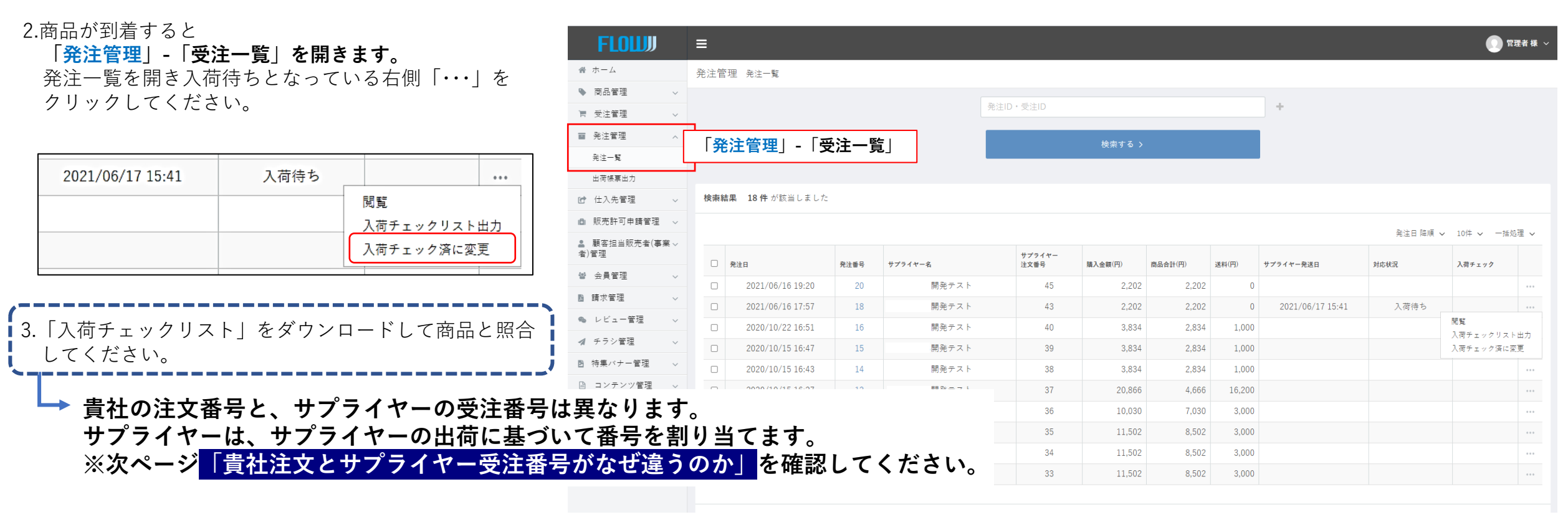

4.「入荷チェック済に変更」をクリックしてください。 表示が「配送待ち」「済」に変更されます。

| 0   | 2021/06/17 15:41 | 配送待ち | 済 | ••• |
|-----|------------------|------|---|-----|
| 000 | •                |      |   | ••• |
| 000 |                  |      |   | ••• |
|     |                  |      |   |     |

「貴社注文とサプライヤー受注番号がなぜ違うのか」

| FLOU                   |              | 「occ∞代理店 藤井                 | ÷         |                    |               |      |                                | プレビ           | ューTocc∞代理店     | 5 藤井寺             |                  |          |         | <u>〇</u> FLOW 様 ~ |
|------------------------|--------------|-----------------------------|-----------|--------------------|---------------|------|--------------------------------|---------------|----------------|-------------------|------------------|----------|---------|-------------------|
| 骨 ホーム                  | 発注管          | 會理 発注一覧                     |           |                    |               |      |                                |               |                |                   |                  |          |         |                   |
| ▶ 商品管理 ∨               |              |                             |           |                    |               | 20   |                                |               |                |                   |                  |          |         |                   |
| ■ 受注管理 ~               |              |                             |           |                    |               |      | EID・受注ID                       |               |                |                   | +                |          |         |                   |
| ■ 発注管理 へ               |              |                             |           |                    |               |      |                                | 検索する          | 3 >            |                   |                  |          |         |                   |
| 発注一覧                   |              |                             |           |                    |               |      |                                |               |                |                   | _                |          |         |                   |
| 出荷帳票出力                 |              |                             |           |                    |               |      |                                |               |                |                   |                  |          |         |                   |
| 健 仕入先管理 ∨              | 検索           | 結果 9件 が該当し                  | ました       |                    |               |      |                                |               |                |                   |                  |          |         |                   |
| 🗅 販売許可申請管理 🗸           |              |                             |           |                    |               |      |                                |               |                |                   |                  | 発注日 降順   | ✔ 10件 ✔ | 一括処理 🖌            |
| 島 顧客担当販売者(事業 ∨<br>者)管理 | 0            | 発注日                         |           | 発注番号               | サプライヤー名       |      | サプライヤー<br>注文番号                 | 購入金額(円)       | 商品合計(円)        | 送料(円)             | サプライヤー発送日        | 対応状況     | 入荷チェッ   | y <b>7</b>        |
| 曾会員管理 >                |              | □ 2022/05/18 21:01 <b>/</b> |           | ⅠJ 522ク 富山めぐみ製薬HUB |               | 薬HUB | 766                            | 38,179        | 38,179         | 0                 | 2022/05/25 10:30 | 発送済み     | 7       | Š                 |
| ■ 請求管理 ~               |              | 2022/05/18 21:01            |           | 51                 | 51 富山めぐみ製薬HUB |      | 765                            | 30,648        | 27,128         | 3,520             | 2022/05/19 16:42 | 入荷待ち     |         |                   |
| 💊 レビュー管理 🗸 🗸           |              | 2022/05/16 2                | 1:01      | 47                 | 富山めぐみ製        | 藥HUB | 756                            | 25,300        | 25,300         | 0                 | 2022/05/20 17:51 | 入荷待ち     |         | ***               |
| ▲ チラシ管理 ∨              |              | 2022/03/14 2                | 1:01      | 30                 | 富山めぐみ製        | 薬HUB | 639                            | 4,868         | 3,868          | 1,000             |                  | 仕入先キャンセル |         | •••               |
| ■ #+ # 1 ## TH         |              | Г                           | ++ -プ・    | 511                | 7_の西          | 注レーマ | · (51) ·                       | でヨーナ          | けており           |                   |                  |          |         |                   |
| ■ 発注管理 へ               |              |                             | シノ<br>そのご | ライン<br>あ品り         | 1 = の支        | 注ててて | (JI)<br>(101                   | (文の内) (100) の | い こわり)<br>商品では | 、<br>あ <i>ろ</i> こ | とが分かス            |          |         |                   |
| 発注一覧                   |              |                             |           |                    | の見江の。         |      |                                | 100/ 02       |                |                   |                  | J        |         | 10件 🗸             |
| 出荷帳票出力                 | 注文日          | 1                           | 注文番号      | 友                  | 応状況           | お名前  | 商品名                            |               |                |                   |                  |          | 注文数     | 割当数量              |
| ☑ 仕入先管理 ∨              | , 2022/05/18 |                             | 10        | 101 入荷待ち ち         |               | 坂 大介 | 【置き雑貨】水の王国 2L6本入り/1ケース 10ケース単位 |               |                |                   |                  |          | 2       | 2                 |
| 🗈 販売許可申請管理 🗸           |              | 2022/05/18                  | 10        | 0                  | 入荷待ち          | 坂 大介 |                                | 【置言           | き雑貨】水の王国       | 2L6本入             | リ/1ケース 10ケース単位   |          | 2       | 2                 |
| ▲ 顧客担当販売者(事業 ~<br>者)管理 |              |                             |           |                    |               |      |                                |               |                |                   |                  |          |         |                   |

※重要:貴社の商品注文番号とサプライヤーの受注番号は同じではない。 サプライヤーが出荷するときに、出荷状況に基づき個別に「受注番号」をつけます。 商品入荷を確認するときは

## 商品着後の処理・・・納品書・入り日記の発行 「受注管理」-「受注一覧」

## 「<mark>受注管理</mark>」-「受注一覧」

5. 受注一覧を開き<u>配送するデータの左側□にチェック</u>を入れ 「一括処理」をクリックしてください。 納品書・入日記など必要な書類をダウンロードできます。 納品が終了すると「**発送済みに変更**」をクリックしてください。 表示が「取引完了」に変更されます。

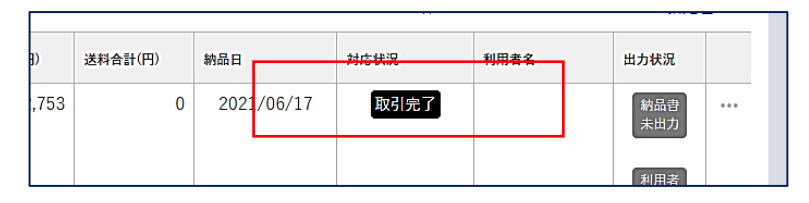

| *               |                             |            |                                            |          |              |            |            |            |                                               |                             |                   |         |                       |                       |        |               |                                                             |
|-----------------|-----------------------------|------------|--------------------------------------------|----------|--------------|------------|------------|------------|-----------------------------------------------|-----------------------------|-------------------|---------|-----------------------|-----------------------|--------|---------------|-------------------------------------------------------------|
|                 | ホーム                         |            | 受注管理 受                                     | 注一覧      |              |            |            |            |                                               |                             |                   |         |                       |                       |        |               |                                                             |
| -               | 商品管理                        | ~          |                                            |          |              |            |            | 17.11.10 M |                                               |                             |                   |         |                       |                       |        |               |                                                             |
| Ъ.              | 受注管理                        | ^          |                                            | 计学       |              | 4:÷        | 臣仁」        | 安注ID · 購.  | 人有名・購入す                                       | 有安仁治                        |                   |         | 4                     |                       |        |               |                                                             |
| 1               | 受注一覧                        |            | <u> </u>                                   | 注官       | [理] - □ヌ     | ¢)±−       | 「見」        |            |                                               | 検索する                        | >                 |         |                       |                       |        |               |                                                             |
| ł               | 受注状況管理                      |            |                                            |          |              |            |            |            |                                               |                             |                   |         |                       |                       |        |               |                                                             |
| 1               | 受注一括更新                      |            |                                            |          |              |            |            |            |                                               |                             |                   |         |                       |                       |        |               |                                                             |
|                 | 発注管理                        | ~          | 検索結果 19                                    | )件 が該当   | 当しました        |            |            |            |                                               |                             |                   |         |                       |                       |        |               |                                                             |
| Ľ               | 仕入先管理                       | ~          |                                            |          |              |            |            |            |                                               |                             |                   |         |                       |                       | 1      | n住し CSVダウンI   | ロードン、一括処理、                                                  |
| ıßı             | 販売許可申請管理                    | ~          |                                            |          |              |            |            |            |                                               |                             |                   |         |                       |                       | -      |               | 法法法 法法法                                                     |
| <b>皇</b><br>者)1 | 顧客担当販売者(事業<br>管理            | ~          | <ul> <li>● 受注日</li> <li>□ 2021/</li> </ul> | 06/16    | 藏客担当販売者(事業者) | 注文番号<br>17 | お名前        | 発送先        | <b>支払方法</b><br>銀行振込                           | 購入金額(円)<br>2,753            | 商品合計(円)           | 送料合計(円) | 納品日                   | 対応状況                  | 記送待ち   | 利用者名          | 田力 発送済み<br>納品書一                                             |
| 쓥               | 会員管理                        | ~          |                                            |          |              |            |            |            |                                               |                             |                   |         |                       |                       |        |               | え 人日記一<br>メールー                                              |
| B 7             | 請求管理                        | ~          |                                            |          |              |            |            |            |                                               |                             |                   |         |                       |                       |        |               | 利用者                                                         |
| 60              | レビュー管理                      | ~          |                                            |          |              |            |            |            |                                               |                             |                   |         |                       | _                     |        |               | 未出力                                                         |
| 1               | チラシ管理                       | ~          | 2021/06/17                                 | 06/17    |              | 19         |            | 兵庫県        | 銀行振込                                          | 2,753                       | 2,753             | 0       |                       | ک                     | りまとめ発注 | 主待ち           | 納品書 ■■■<br>未出力                                              |
| B 1             | 特集バナー管理                     | ~          |                                            |          |              |            |            |            |                                               |                             |                   |         |                       |                       |        |               | 利用者                                                         |
|                 | コンテンツ管理                     | ~          |                                            |          |              |            |            |            |                                               |                             |                   |         |                       |                       |        |               | 候票<br>未出力                                                   |
| 0               | 設定                          | ~          | 2020/                                      | 10/15    |              | 14         | 00 7µ3     | 兵庫県        | 銀行振込                                          | 5,542                       | 3,542             | 2,000   | 2021/06               | /17                   | 取引完了   | 00 <b>マ</b> ル | /コ 約品書<br>未出力                                               |
| https://c       | deviiavo.meaumi.sta.flowsho | op.co.jp/a | dmin/order/bulk/proc                       | essina/9 |              |            |            |            |                                               |                             |                   |         |                       |                       |        |               | 利用者<br>帳票<br>未出力                                            |
| # :             | ホーム                         |            | 受注管理 👳                                     | 注一覧      |              |            |            |            |                                               |                             |                   |         |                       |                       |        |               |                                                             |
| •               | 商品管理                        | ~          |                                            |          |              |            |            | 受注印,       | 選入去名・譯                                        | ) <i>★</i> 슈카오              |                   |         |                       |                       |        |               |                                                             |
| Ξ.              | 受注管理                        | ^          |                                            |          |              |            |            |            |                                               |                             |                   |         |                       |                       |        |               |                                                             |
|                 | 受注一覧                        |            |                                            |          |              |            |            |            |                                               | 検索す                         |                   |         |                       |                       |        |               |                                                             |
| 送               | 料合計(円)                      | 翁          | 内品日                                        |          | 対応状況         |            |            | 10         |                                               |                             |                   |         |                       |                       |        |               |                                                             |
|                 |                             |            |                                            |          |              |            |            |            |                                               |                             |                   |         |                       |                       |        |               |                                                             |
|                 | 0                           | ,          |                                            |          | 人荷行          | 寺ち         | •••        |            |                                               |                             |                   |         |                       |                       |        | 10件 🗸 CSVダ    | ウンロード 🗸 一括処                                                 |
|                 | 0                           | )          | 2022/0                                     | 3/24     | 取引到          | 記了         | •••        | 名言         | 有 発送                                          | \$<br>先 支払方;                | £                 | 腦入会     | 額(円)                  | 商品合計(円)               | 送料合計(円 | 9) 納品日        | 対応状況                                                        |
|                 | _                           | -          |                                            |          |              |            |            | )<br>国     | 範恭 大                                          | 阪府 クレジ                      | ジットカード決           | 斉       | 2,288                 | 2,288                 |        | 0             | 入荷待ち                                                        |
|                 | 0                           | <u>ا</u>   |                                            |          | 人荷行          | 守ち         | ***        | E          | 範恭 大                                          | 阪府 銀行扱                      | 表这                |         | 5,500                 | 5,500                 |        | 0 2022/03/2   | 24 取引完了                                                     |
|                 | 0                           |            |                                            |          | _            | 編集         |            | 7          | 大 介                                           | 阪府 請求書                      | 書払い               |         | 26,632                | 26,632                |        | 0             | 入荷待ち                                                        |
|                 |                             |            |                                            |          |              |            |            |            |                                               |                             |                   |         |                       |                       |        |               |                                                             |
|                 | 0                           | )          |                                            |          | 入花           | メーノ        | レ通知        | Ţ          | 、介 大                                          | 阪府 請求書                      | 曹払い               |         | 52,803                | 52,803                |        | 0             | 福集<br>メール う                                                 |
|                 | 0                           | )          |                                            |          | 入7<br>5-5    | メール<br>納品書 | ▶通知        | )<br>1     | 大小 大川 (小) (小) (小) (小) (小) (小) (小) (小) (小) (小) | 阪府 請求書<br>阪府 請求書            | #払い               |         | 52,803<br>13,842      | 52,803<br>13,842      |        | 0             | 編集<br>メール<br>入<br>、<br>、<br>、<br>、<br>、<br>、<br>、<br>、<br>、 |
|                 | 0                           | )          |                                            |          |              | メール<br>納品書 | レ通知<br>計出力 | )<br> <br> | 大 介示<br>大 介示<br>大 介示                          | 阪府 請求書 阪府 請求書 阪府 請求書 阪府 請求書 | 普払い<br>計払い<br>計払い |         | 52,803<br>13,842<br>0 | 52,803<br>13,842<br>0 |        | 0 0 0         | 入7<br>編集<br>メール)<br>入7<br>約品書<br>)<br>キャ                    |

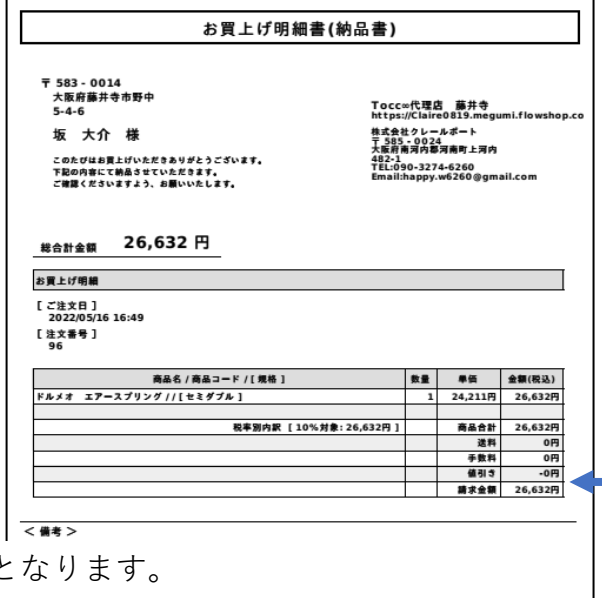

• 一連の操作は終了となります。